# 排除Catalyst 9000交換機上的DHCP故障

| 目錄                           |
|------------------------------|
|                              |
| <u>必要條件</u>                  |
|                              |
| <u>採用元件</u>                  |
| 相關產品                         |
| <u>疑難排解</u>                  |
| 配置為第2層網橋的交換機                 |
| 步驟 1.確認資料包的路徑。               |
| <u>步驟 2.檢查第2層路徑</u>          |
| 步驟 3.確保交換機在客戶端埠上收到DHCP發現資料包。 |
| 步驟 4.確保交換機轉發DHCP發現。          |
| 配置為中繼代理的交換機                  |
| 步驟 1.確認交換機正在接收DHCP發現。        |
|                              |
| <u> </u>                     |
|                              |
| <u>X 按機則直為DFCF回版品</u><br>    |
| <u> </u>                     |
| <u>相關資訊</u>                  |

# 簡介

本文檔介紹如何對Catalyst 9000交換機上的DHCP進行故障排除。

# 必要條件

## 需求

思科建議您瞭解以下主題:

- Catalyst 9000系列交換器架構。
- 動態主機設定通訊協定(DHCP)。

採用元件

本文中的資訊係根據以下軟體和硬體版本:

- C9200
- C9300
- C9500

- C9400
- C9600

本文中的資訊是根據特定實驗室環境內的裝置所建立。文中使用到的所有裝置皆從已清除(預設))的組態來啟動。如果您的網路運作中,請確保您瞭解任何指令可能造成的影響。

### 相關產品

本文件也適用於以下硬體和軟體版本:

• 採用Cisco IOS® XE 16.x的Catalyst 3650/3850系列交換器。

# 疑難排解

當您排除DHCP故障時,必須確認一些關鍵資訊,以便找出問題的根源。從源到目的繪製網路拓撲 並確定裝置及其角色非常重要。

根據這些角色,可以採取一些操作來啟動故障排除。

配置為第2層網橋的交換機

在此場景中,交換機需要接收和轉發DHCP資料包,而不做任何修改。

步驟 1.確認資料包的路徑。

- 確定客戶端和通向DHCP伺服器的下一跳裝置所連線的介面。
- 確定受影響的VLAN。

示例:請考慮以下拓撲,其中連線到C9300交換機VLAN 10中的介面Gigabitethernet1/0/12的客戶端 無法通過DHCP獲取IP地址。DHCP伺服器也連線到VLAN 10上的介面Gigabitethernet1/0/1。

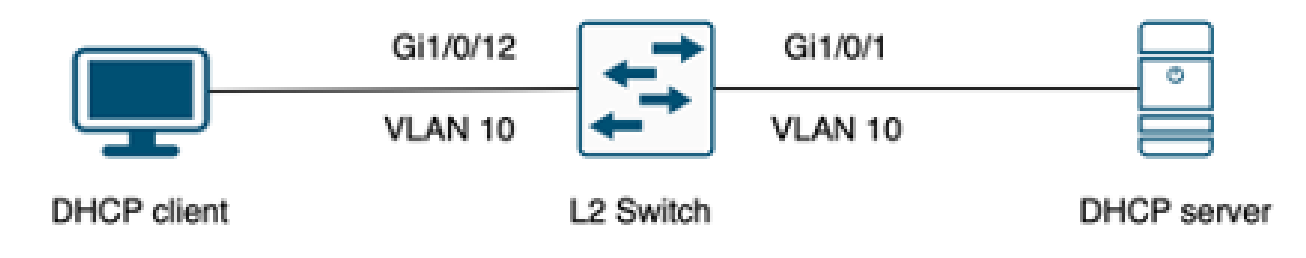

連線到第2層交換機的客戶端。

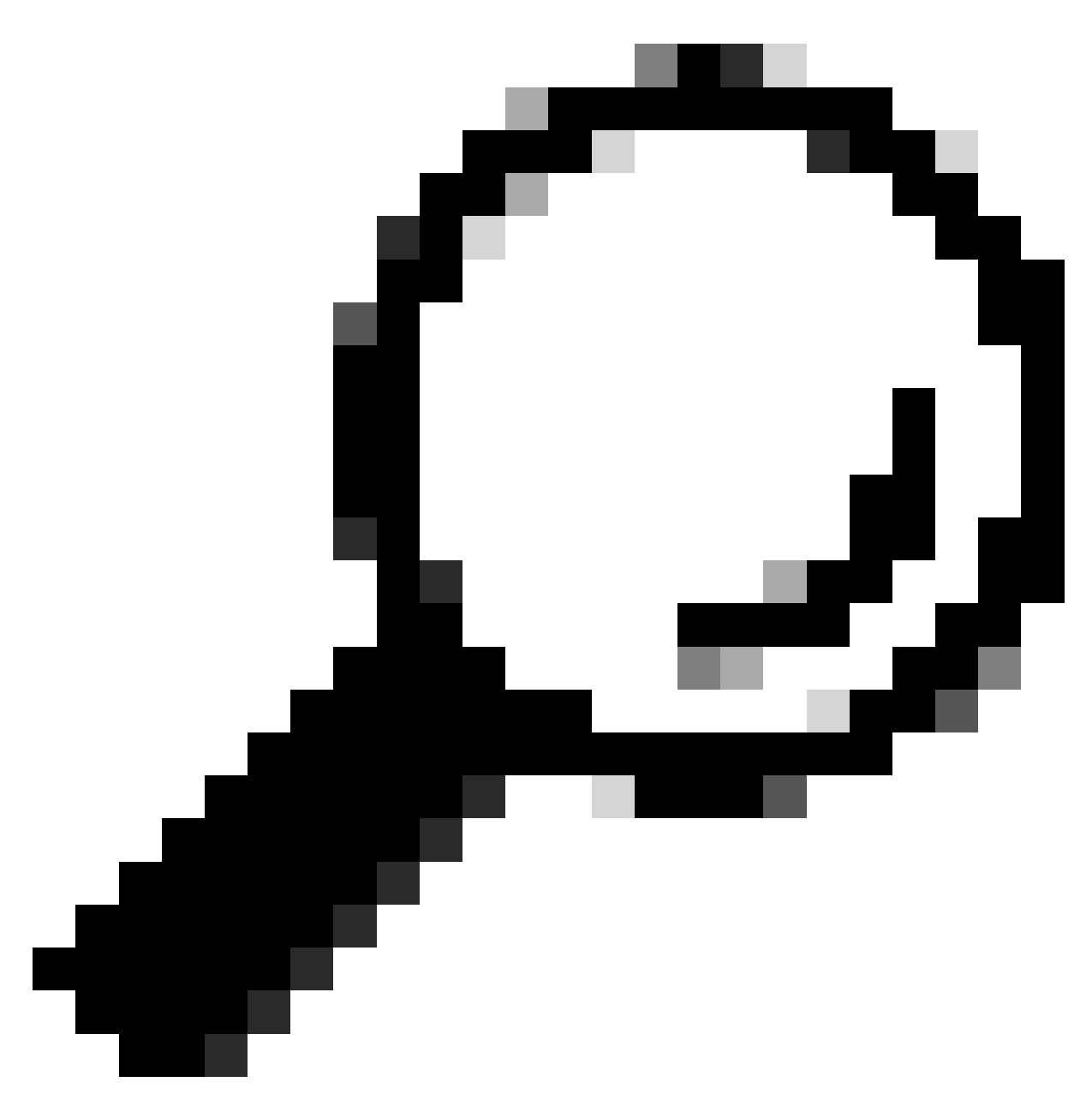

提示:如果問題影響多個裝置和VLAN,請選擇一個客戶端執行故障排除。

### 步驟 2.檢查第2層路徑

• 該VLAN必須建立並在交換機上處於活動狀態。

| <#root>               |        |                                                                                                    |
|-----------------------|--------|----------------------------------------------------------------------------------------------------|
| c9300#show vlan brief |        |                                                                                                    |
| VLAN Name             | Status | Ports                                                                                                  |
| 1 default             | active | Gi1/0/2, Gi1/0/3, Gi1/0/4, Gi1/0/5, Gi1/0/6, Gi1/0/7<br>Gi1/0/8, Gi1/0/9, Gi1/0/10, Gi1/0/11, Gi1/0/13 |

Gi1/0/14, Gi1/0/15, Gi1/0/16, Gi1/0/17, Gi1/0/18 Gi1/0/19, Gi1/0/20, Gi1/0/21, Gi1/0/22, Gi1/0/23 Gi1/0/24

| 10   | users        | active    | Gi1/0/12 |
|------|--------------|-----------|----------|
|      |              |           |          |
| 1002 | fddi-default | act/unsur | 1        |

| i uu i -ue i au i c | act/unsup                                              |
|---------------------|--------------------------------------------------------|
| token-ring-default  | act/unsup                                              |
| fddinet-default     | act/unsup                                              |
| trnet-default       | act/unsup                                              |
|                     | token-ring-default<br>fddinet-default<br>trnet-default |

• 必須在入口和出口介面上允許VLAN。

#### <#root>

interface GigabitEthernet1/0/12
description Client Port

switchport access vlan 10

switchport mode access

interface GigabitEthernet1/0/1
description DHCP SERVER

switchport mode trunk

#### <#root>

c9300#show interfaces trunk

| Port<br>Gi1/0/1 | Mode<br>on                 | Encapsulation<br>802.1q | Status<br>trunking | Native<br>1 | vlan |
|-----------------|----------------------------|-------------------------|--------------------|-------------|------|
| Port<br>Gi1/0/1 | Vlans allowed on<br>1-4094 | trunk                   |                    |             |      |
| Port<br>Gi1/0/1 | Vlans allowed and<br>1,    | l active in mana        | agement domain     |             |      |
| 10              |                            |                         |                    |             |      |

| Port | Vlans | in | spanning | tree | forwarding | state | and | not | pruned |
|------|-------|----|----------|------|------------|-------|-----|-----|--------|
|      |       |    |          |      |            |       |     |     |        |
|      |       |    |          |      |            |       |     |     |        |

Gi1/0/1 1,10

• 交換機必須在正確的VLAN中獲知客戶端的MAC地址。

c9300-01#show mac address interface gi1/0/12 Mac Address Table

| Vlan | Mac Address    | Туре    | Ports    |
|------|----------------|---------|----------|
|      |                |         |          |
| 10   | 7018.a7e8.4f46 | DYNAMIC | Gi1/0/12 |

• 如果已配置DHCP監聽,請確保信任介面設定正確。

步驟 3.確保交換機在客戶端埠上收到DHCP發現資料包。

- 您可以使用嵌入式資料包捕獲(EPC)工具。
- 要僅過濾DHCP資料包,請配置ACL。

```
c9300(config)#ip access-list extended DHCP
c9300(config-ext-nacl)#permit udp any any eq 68
c9300(config-ext-nacl)#permit udp any any eq 67
c9300(config-ext-nacl)#end
```

c9300#show access-lists DHCP Extended IP access list DHCP 10 permit udp any any eq bootpc 20 permit udp any any eq bootps

#### 在客戶端埠上配置並開始入站方向的資料包捕獲。

c9300#monitor capture cap interface GigabitEthernet1/0/12 in access-list DHCP c9300#monitor capture cap start Started capture point : cap

c9300#monitor capture cap stop Capture statistics collected at software: Capture duration - 66 seconds Packets received - 5 Packets dropped - 0 Packets oversized - 0

Bytes dropped in asic - 0

Stopped capture point : cap

• 驗證捕獲的內容。

 c9300#show monitor capture cap buffer brief

 Starting the packet display ...... Press Ctrl + Shift + 6 to exit

 1
 0.000000
 0.0.0.0 -> 255.255.255 DHCP 342 DHCP Discover - Transaction ID 0x9358003

 2
 3.653608
 0.0.0.0 -> 255.255.255 DHCP 342 DHCP Discover - Transaction ID 0x935800

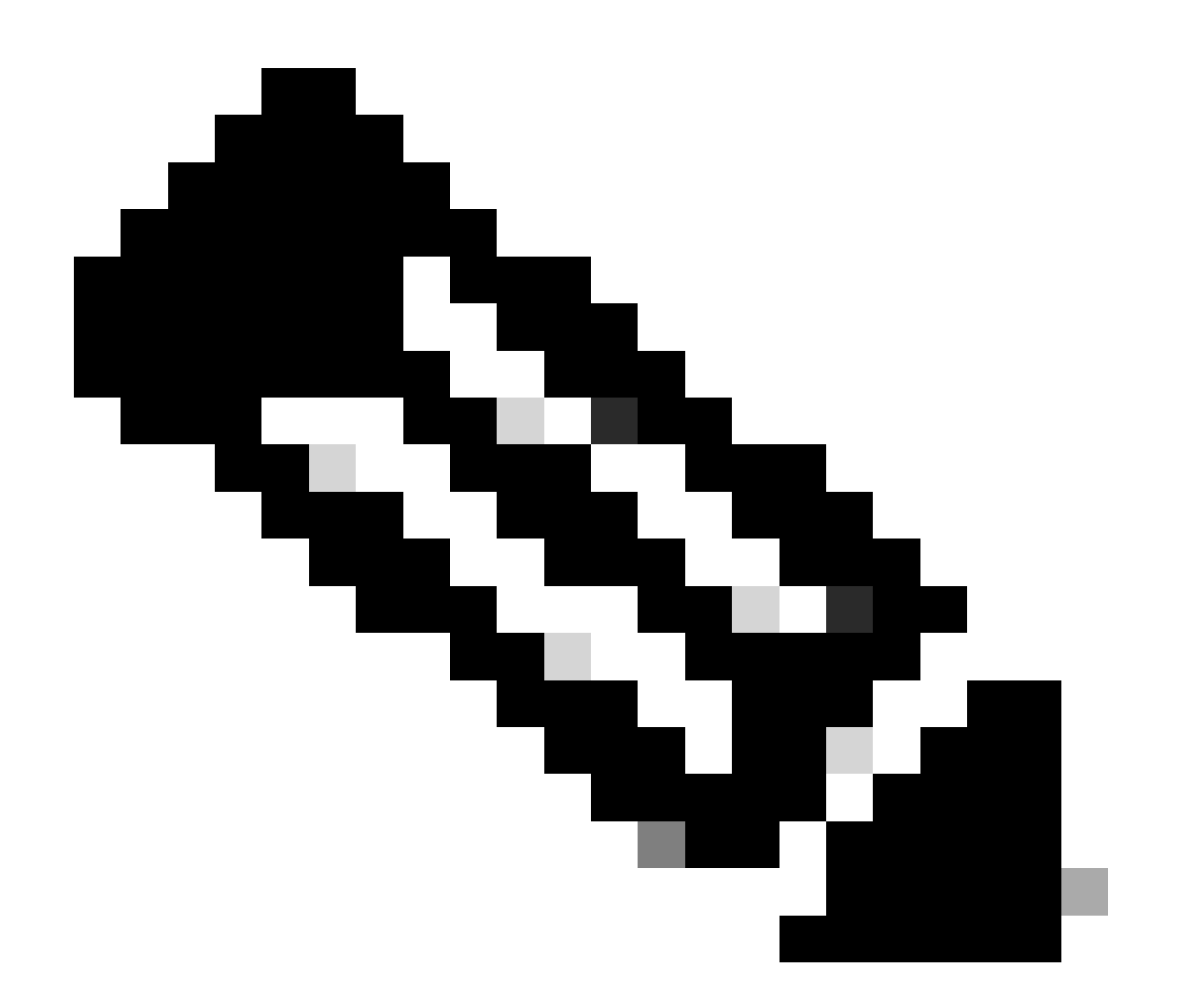

注意:在正常情況下,如果在客戶端埠上同時採用兩個方向的EPC,則可以看到已完成 DORA進程。

步驟 4.確保交換機轉發DHCP發現。

• 您可以在輸出連線埠上以傳出方向進行擷取。

c9300#monitor capture cap interface GigabitEthernet1/0/1 out access-list DHCP c9300#show monitor capture cap buffer brief Starting the packet display ..... Press Ctrl + Shift + 6 to exit

 1
 0.00000
 0.0.0.0
 -> 255.255.255
 DHCP 342
 DHCP Discover - Transaction ID 0x4bf2a30e

 2
 0.020893
 0.0.0.0
 -> 255.255.255
 DHCP 342
 DHCP Discover - Transaction ID 0x4bf2a31741

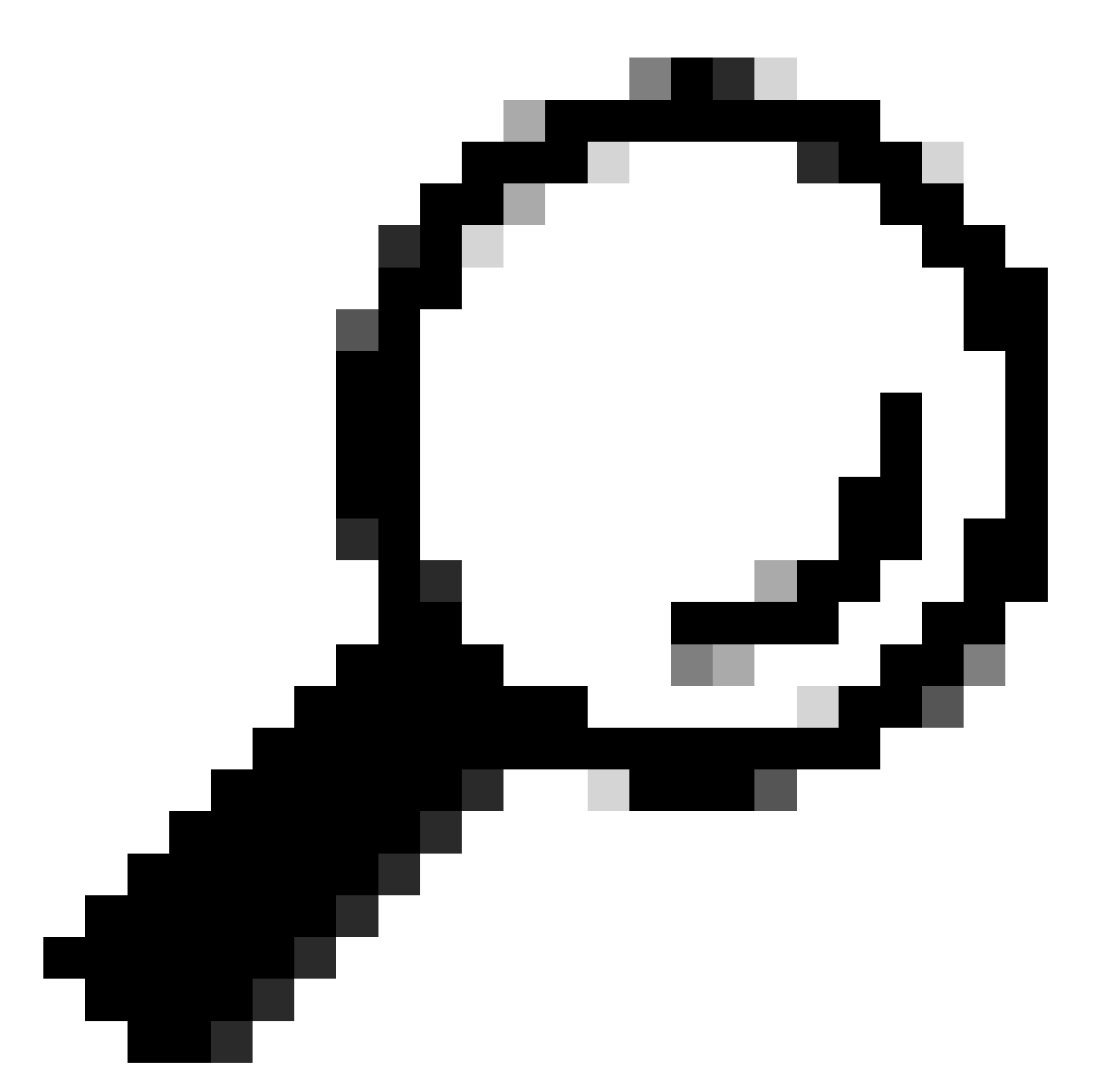

提示:要確認在捕獲中收集的DHCP發現是否屬於進行故障排除的客戶端,可使用displayfilter選項將過濾器dhcp.hw.mac\_addr應用於EPC。

此時,我們已確認交換機正在轉發DHCP資料包,並且可以將故障排除轉到DHCP伺服器。

配置為中繼代理的交換機

當客戶端和DHCP伺服器不屬於同一廣播域時,使用中繼代理。

當交換機被配置為中繼代理時,交換機中的DHCP資料包會被修改,對於從客戶端傳送的資料包 ,交換機會向資料包增加自己的資訊(IP地址和mac地址),並將其傳送到指向DHCP伺服器的下 一跳。從DHCP伺服器收到的資料包被指向中繼代理,然後交換機將這些資料包轉發回客戶端。

繼續上一個場景中的示例,我們有一個連線到VLAN 10上的介面Gigabitethernet1/0/12的客戶端無

法通過DHCP獲取IP地址,現在C9000交換機是VLAN 10的預設網關且被配置為中繼代理,DHCP伺服器連線到VLAN 20上的介面Gigabitethernet1/0/1。

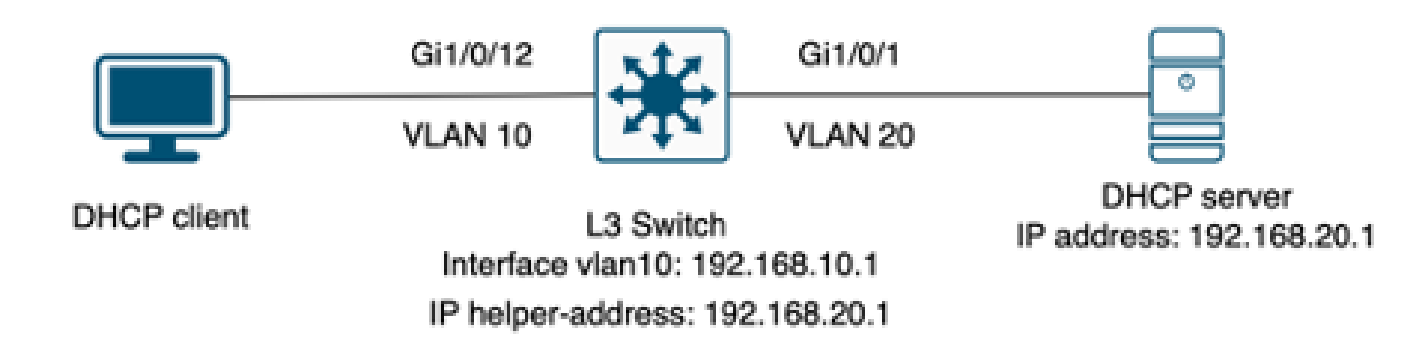

連線到配置為中繼代理的第3層交換機的客戶端。

步驟 1.確認交換機正在接收DHCP發現。

• 在面向客戶端的介面上運行資料包捕獲。請參閱上一個案例中的步驟3。

#### 步驟 2.檢查IP幫助程式配置。

• 必須啟用DHCP服務。

show run all | in dhcp
service dhcp

• VLAN 10 SVI下的IP helper命令。

<#root>

interface vlan10 ip address 192.168.10.1 255.255.255.0

ip helper-address 192.168.20.1

步驟 3.檢查與DHCP伺服器的連線。

• 交換機必須從客戶端VLAN單播連線到DHCP伺服器。您可以使用ping進行測試。

Packet sent with a source address of 192.168.10.1
!!!!!
Success rate is 100 percent (5/5), round-trip min/avg/max = 1/1/1 ms

步驟 4.確認交換機正在將DHCP資料包轉發到下一跳。

• 您可以運行debug ip dhcp server packet detail。

<#root>

\*Feb 2 23:14:20.435: DHCPD: tableid for 192.168.10.1 on Vlan10 is 0 \*Feb 2 23:14:20.435: DHCPD: client's VPN is . \*Feb 2 23:14:20.435: DHCPD: No option 125 \*Feb 2 23:14:20.435: DHCPD: No option 124 \*Feb 2 23:14:20.435: DHCPD: Option 125 not present in the msg. \*Feb 2 23:14:20.435: DHCPD: using received relay info. \*Feb 2 23:14:20.435: DHCPD: Looking up binding using address 192.168.10.1 \*Feb 2 23:14:20.435:

DHCPD: setting giaddr to 192.168.10.1.

\*Feb 2 23:14:20.435:

DHCPD: BOOTREQUEST from 0170.18a7.e84f.46 forwarded to 192.168.20.1.

• 獲取資料包捕獲。您可以在控制平面上使用EPC。

monitor capture cap control-plane both access-list DHCP
monitor capture cap [start | stop]

• 您也可以在輸出連線埠中採用SPAN。

Monitor session 1 source interface Gi1/0/1 tx Monitor session 1 destination interface [interface ID] encapsulation replicate

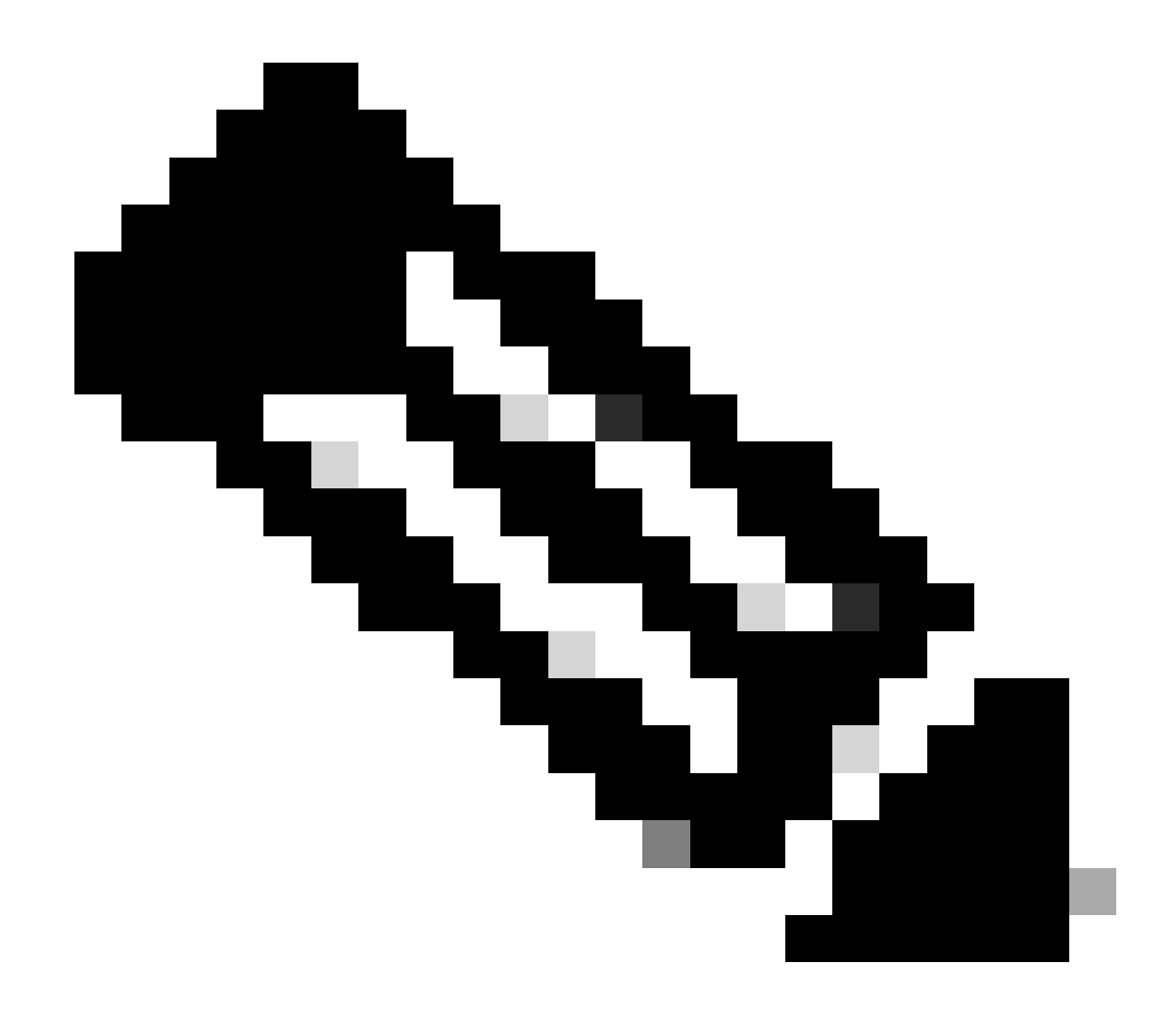

注意:您只能在路徑上配置一個中繼代理。

### 交換機配置為DHCP伺服器

在此場景中,交換機在本地配置了DHCP作用域。

步驟 1.檢查基本配置。

• 必須建立該池,並配置網路、子網掩碼和預設路由器。

ip dhcp pool VLAN10
network 192.168.10.0 255.255.255.0
default-router 192.168.10.1

• 必須啟用DHCP服務。

show run all | in dhcp
service dhcp

#### • 交換機必須與池中配置的網路具有單播連線。

ping 192.168.10.1
Type escape sequence to abort.
Sending 5, 100-byte ICMP Echos to 192.168.10.1, timeout is 2 seconds:
!!!!!
Success rate is 100 percent (5/5), round-trip min/avg/max = 1/1/1 ms

• 所有靜態配置的IP地址都必須從地址池範圍中排除。

ip dhcp excluded-address 192.168.10.1

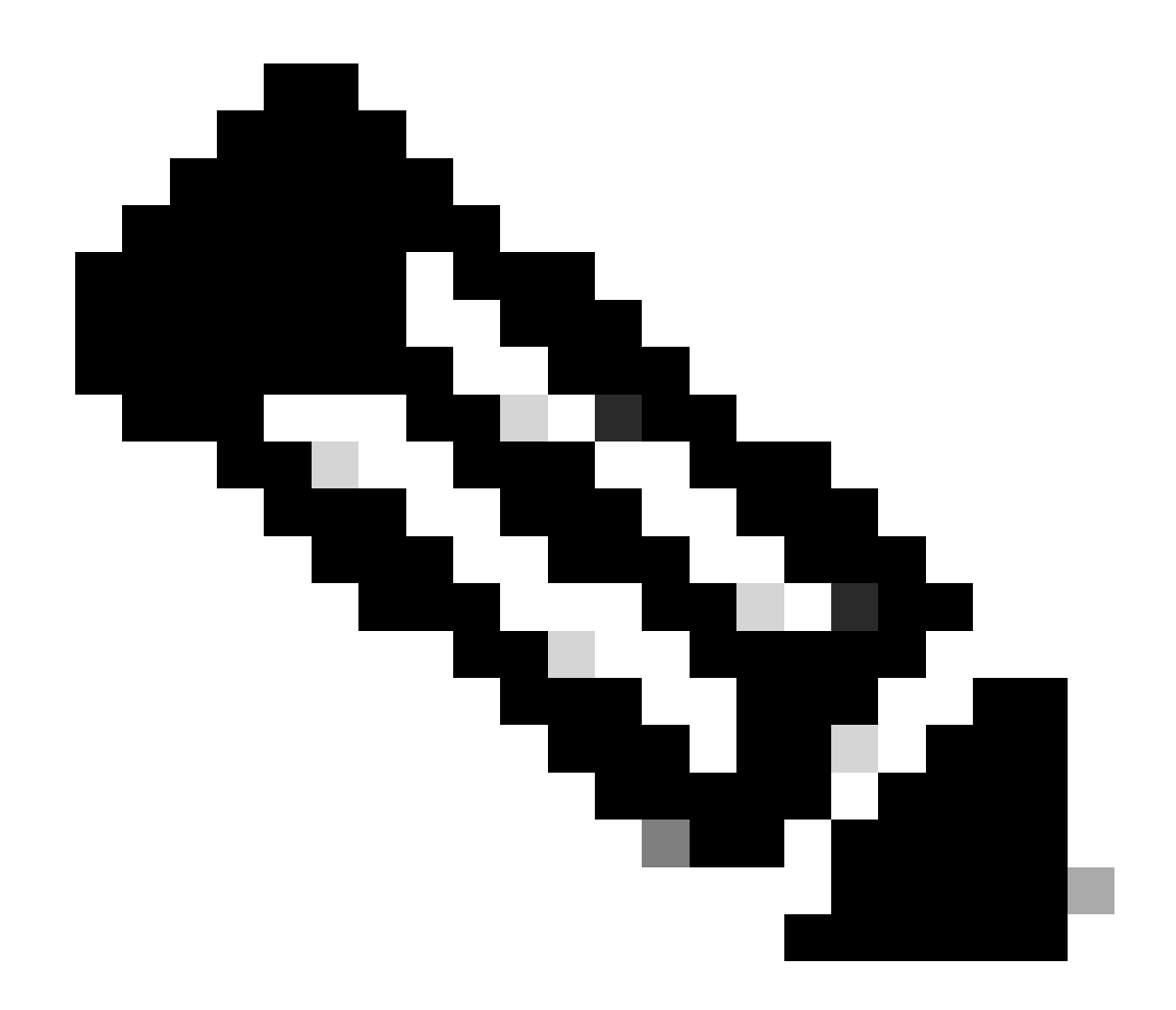

注意:如果交換機配置為DHCP伺服器或中繼代理,則必須啟用DHCP服務。

步驟 2.驗證交換機是否租用IP地址。

• 您可以使用debug ip dhcp server packet detail。

示例1:客戶端直接連線到配置為VLAN 10上的DHCP伺服器的Catalyst 9000交換機。

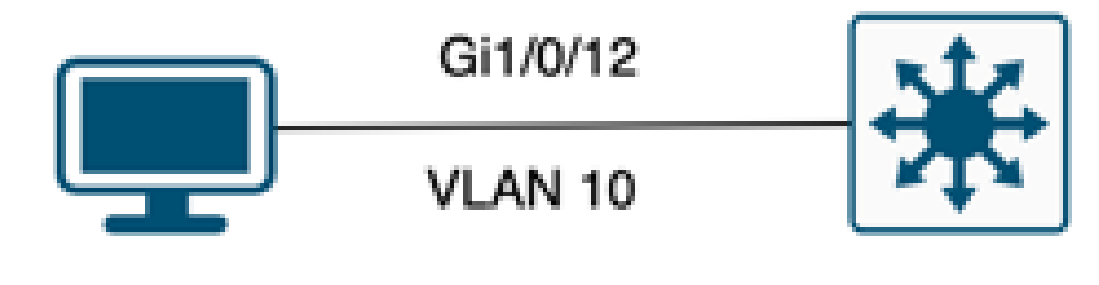

# DHCP client

L3 switch DHCP Pool VLAN10

連線到配置為DHCP伺服器的第3層交換機的客戶端。

#### <#root>

Feb 16 19:03:33.828:

DHCPD: DHCPDISCOVER received from client

0063.6973.636f.2d39.6335.342e.3136.6237.2e37.6436.342d.5477.6531.2f30.2f31

on interface Vlan10.DHCPD: Setting only requested parameters

\*Feb 16 19:03:33.828: DHCPD: Option 125 not present in the msg. \*Feb 16 19:03:33.828:

DHCPD: egress Interfce Vlan10

\*Feb 16 19:03:33.828:

DHCPD: broadcasting BOOTREPLY to client 9c54.16b7.7d64.

\*Feb 16 19:03:33.828: Option 82 not present \*Feb 16 19:03:33.828: DHCPD: tableid for 192.168.10.1 on Vlan10 is 0 \*Feb 16 19:03:33.828: DHCPD: client's VPN is . \*Feb 16 19:03:33.828: DHCPD: No option 125 \*Feb 16 19:03:33.828: DHCPD: Option 124: Vendor Class Information \*Feb 16 19:03:33.828: DHCPD: Enterprise ID: 9 \*Feb 16 19:03:33.829: DHCPD: Vendor-class-data-len: 10 \*Feb 16 19:03:33.829: DHCPD: Data: 433933030582D313259 \*Feb 16 19:03:33.829:

DHCPD: DHCPREQUEST received from client

0063.6973.636f.2d39.6335.342e.3136.6237.2e37.6436.342d.5477.6531.2f30.2f31

on interface Vlan10

\*Feb 16 19:03:33.829: DHCPD: Client is Selecting (
DHCP Request with Requested IP = 192.168.10.2
,
Server ID = 192.168.10.1
)
\*Feb 16 19:03:33.829: DHCPD: Option 125 not present in the msg.
\*Feb 16 19:03:33.829: DHCPD: No default domain to append - abort updateDHCPD: Setting only requested pa
\*Feb 16 19:03:33.829: DHCPD: Option 125 not present in the msg.
\*Feb 16 19:03:33.829: DHCPD: Option 125 not present in the msg.
\*Feb 16 19:03:33.829: DHCPD: Option 125 not present in the msg.
\*Feb 16 19:03:33.829: DHCPD: Option 125 not present in the msg.
\*Feb 16 19:03:33.829: DHCPD: option 125 not present in the msg.
\*Feb 16 19:03:33.829: DHCPD: option 125 not present in the msg.
\*Feb 16 19:03:33.829: DHCPD: option 125 not present in the msg.
\*Feb 16 19:03:33.829: DHCPD: option 125 not present in the msg.

示例2:客戶端未直接連線到配置為DHCP伺服器的Catalyst 9000交換機。

在此場景中,客戶端連線到設定為預設網關和中繼代理的L3交換機,並且DHCP伺服器託管在VLAN 20上的相鄰Catalyst 9000交換機上。

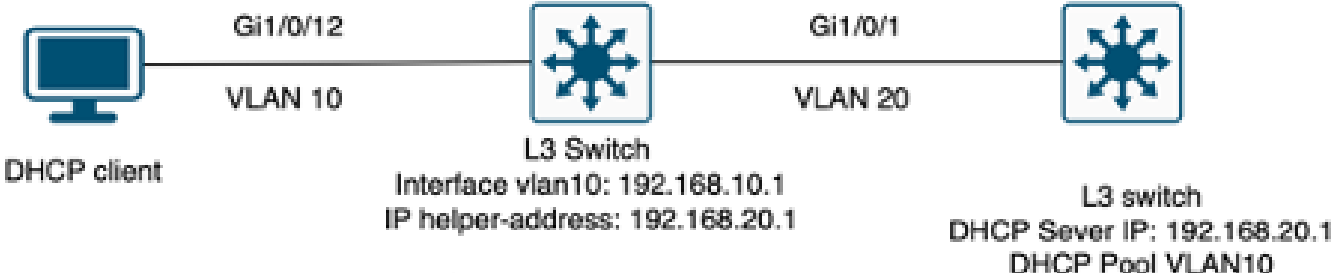

Interface vlan20: 192.168.20.2

未直接連線到第3層交換機作為DHCP伺服器的客戶端。

#### <#root>

\*Feb 16 19:56:35.783: DHCPD:

DHCPDISCOVER received from client

0063.6973.636f.2d39.6335.342e.3136.6237.2e37.6436.342d.5477.6531.2f30.2f31

through relay 192.168.10.1.

\*Feb 16 19:56:35.783: DHCPD: Option 125 not present in the msg. \*Feb 16 19:56:35.783: Option 82 not present \*Feb 16 19:56:35.783: Option 82 not present \*Feb 16 19:56:35.783: DHCPD: Option 125 not present in the msg.DHCPD: Setting only requested parameters \*Feb 16 19:56:35.783: DHCPD: Option 125 not present in the msg. \*Feb 16 19:56:35.783: DHCPD: Option 125 not present in the msg.

egress Interfce Vlan20

\*Feb 16 19:56:35.783: DHCPD:

unicasting BOOTREPLY for client 9c54.16b7.7d64 to relay 192.168.10.1.

\*Feb 16 19:56:35.785: Option 82 not present \*Feb 16 19:56:35.785: DHCPD: tableid for 192.168.20.1 on Vlan20 is 0 \*Feb 16 19:56:35.785: DHCPD: client's VPN is . \*Feb 16 19:56:35.785: DHCPD: No option 125 \*Feb 16 19:56:35.785: DHCPD: Option 124: Vendor Class Information \*Feb 16 19:56:35.785: DHCPD: Enterprise ID: 9 \*Feb 16 19:56:35.785: DHCPD: Vendor-class-data-len: 10 \*Feb 16 19:56:35.785: DHCPD: Data: 4339333030582D313259 \*Feb 16 19:56:35.785: DHCPD:

#### DHCPREQUEST received from client

0063.6973.636f.2d39.6335.342e.3136.6237.2e37.6436.342d.5477.6531.2f30.2f31 on interface Vlan20 \*Feb 16 19:56:35.785: DHCPD: Client is Selecting (

DHCP Request with Requested IP = 192.168.10.2, Server ID = 192.168.20.1

#### )

\*Feb 16 19:56:35.785: DHCPD: Option 125 not present in the msg. \*Feb 16 19:56:35.785: DHCPD: No default domain to append - abort updateDHCPD: Setting only requested pa \*Feb 16 19:56:35.785: DHCPD: Option 125 not present in the msg. \*Feb 16 19:56:35.785: DHCPD: egress Interfce Vlan20 \*Feb 16 19:56:35.785:

DHCPD: unicasting BOOTREPLY for client 9c54.16b7.7d64 to relay 192.168.10.1.

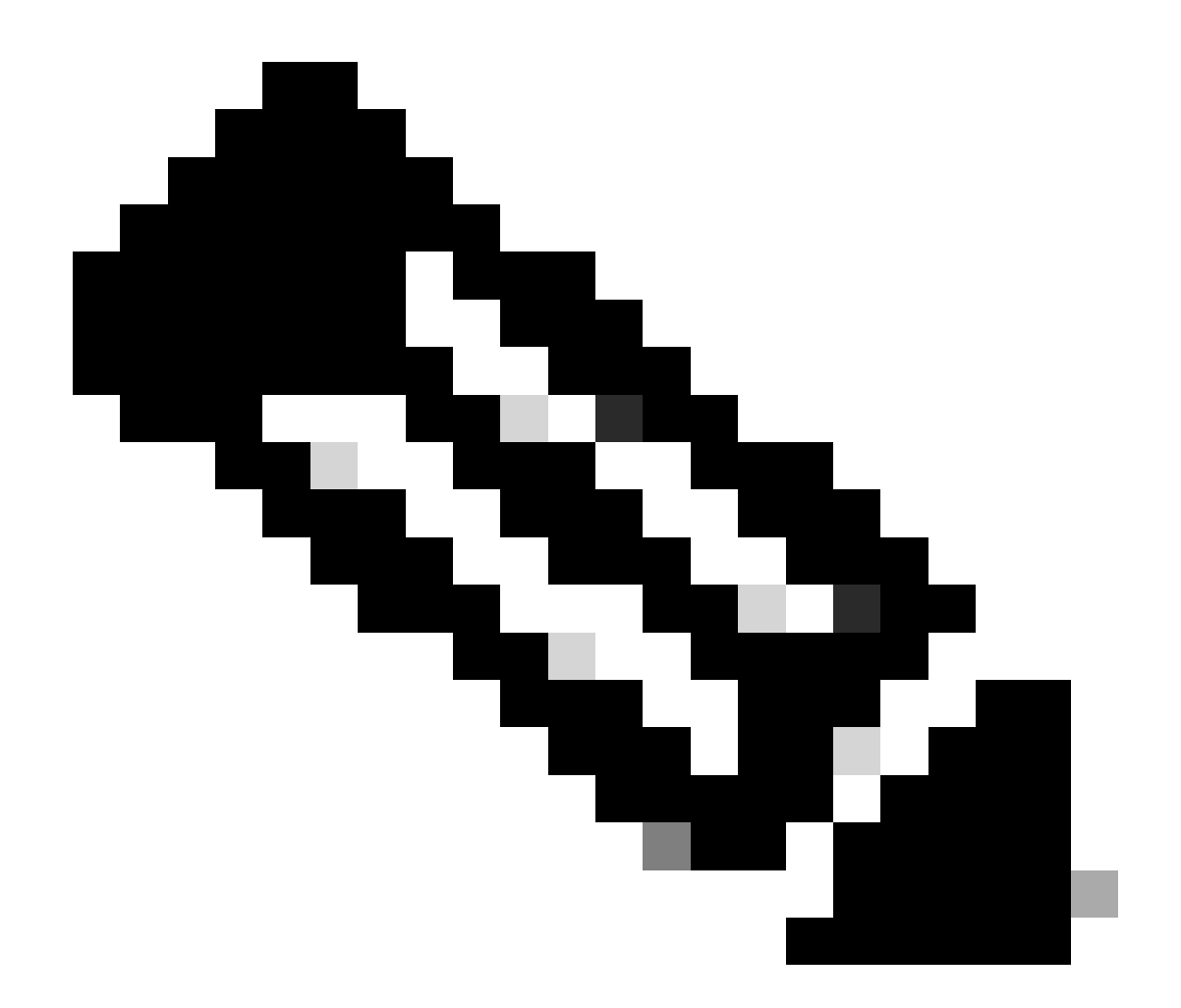

注意:如果將交換機配置為同一VLAN的DHCP伺服器和中繼代理,則DHCP伺服器優先。

# 相關資訊

- <u>配置DHCP</u>
- 配置嵌入式資料包捕獲
- <u>設定SPAN</u>

### 關於此翻譯

思科已使用電腦和人工技術翻譯本文件,讓全世界的使用者能夠以自己的語言理解支援內容。請注 意,即使是最佳機器翻譯,也不如專業譯者翻譯的內容準確。Cisco Systems, Inc. 對這些翻譯的準 確度概不負責,並建議一律查看原始英文文件(提供連結)。